#### +0500054ML- rel. 1.2- 30.08.2014

# **2,3)0**\*\*\*\*\*\* - MPXPRO, START UP GUIDE / MPXPRO, START UP GUIDE / MPXPRO, MANUEL DE DEMARRAGE / MPXPRO, START-UP-ANLEITUNGEN

Tab 5

Tab. 6

\\Tab. 7

Il sequente documento illustra le fasi di installazione consigliate da CAREL per un corretto primo avvio di MPXPRO (MX(1.2.3)0\*). Tali istruzioni valgono anche in caso di sostituzione di controlli in impianti gia avviati.

1. Verificare il collegamento degli ingressi e delle uscite (a controllo spento) MPXPRO dispone di 7 ingressi pre configurati a seconda del modello a disposizione. In base alla particolare ver-sione ed alla presenza della scheda driver E<sup>AV</sup> integrata, il controllo può presentare le seguenti configurazioni di

| default.     |       |                                 |                                                |
|--------------|-------|---------------------------------|------------------------------------------------|
| Gruppo sonde | Sonda | Tipo di sonda/ingresso digitale | Funzione sonda                                 |
| 1            | S1    | NTC                             | Sonda di mandata (Sm)                          |
|              | S2    | NTC                             | Sonda di sbrinamento (Sd)                      |
|              | S3    | NTC                             | Sonda di ripresa (Sr)                          |
| 2            | S4    | NTC                             | Sonda di temperatura gas surriscaldato (*)     |
|              | S5    | DI2                             | Attivabile con parametro A5                    |
| 3            | S6    | Sonda raziometrica 05V          | Sonda di pressione di evaporazione (vedi para- |
|              |       |                                 | metri /P3,/U6,/L6,/FE *)                       |
| 4            | S7    | NTC                             | -                                              |
| 5            | DI5   | DI5                             | attivabile con il parametro A12                |
| Tab. 1       |       |                                 |                                                |

Solo nelle versioni con driver E<sup>2</sup>V integrato.

| MPXPRO dispone di 5 uscite pre configurate per i seguenti utilizzi: |                               |                                                |        |  |  |  |  |
|---------------------------------------------------------------------|-------------------------------|------------------------------------------------|--------|--|--|--|--|
| Uscite                                                              | Funzione di default           | Parametro di configurazione                    |        |  |  |  |  |
| Relay 1                                                             | valvola solenoide/compressore | H13                                            |        |  |  |  |  |
| Relay 2                                                             | luce                          | H7                                             |        |  |  |  |  |
| Relay 3                                                             | resistenze sbrinamento        | funzione fissa (non modificabile da parametro) |        |  |  |  |  |
| Relay 4                                                             | ventilatori                   | H1                                             |        |  |  |  |  |
| Relay 5                                                             | allarme                       | H5                                             |        |  |  |  |  |
|                                                                     |                               |                                                | Tab. 2 |  |  |  |  |

Inoltre, nei modelli previsti di uscite PWM è possibile collegare resistenze antiappannamento all'uscita PWM1 e un dispositivo esterno per la regolazione della velocità dei ventilatori all'eventuale uscita 0...10 V presente nella scheda superiore e nell'uscita PWM2.

# <u>2. Per il primo avvi</u>o di MPXPRO scegliere una delle seguenti modalità di

# configurazione 2.a Chiave di programmazione MXOPZKEYA0 (a controllo spento)

2.b Configurazione tool software VPM - Visual Parameter Manager (tramite PC (Commissioning) a controllo acceso)

2.c Menù parametri di start up (a controllo acceso)

2.a Chiave di programmazione

E' possibile configurare MPXPRO attraverso le chiavi di programmazione già precedentemente programmate. In questo caso sarà sufficiente collegare la chiave nell'apposito terminale. Tale operazione deve essere effettuata a controllo non alimentato (vedi manuale MPXPRO per modalità di utilizzo delle chiavi di programmazione). Al termine dell'aggiornamento dei valori dei parametri sarà possibile avviare il controllo

#### 2.b Configurazione tool software VPM tramite PC (Commissioning) a controllo acceso

Oltre alla chiave di programmazione è possibile configurare MPXPRO attraverso un tool software di co il VPM. Tale modalità permette di programmare e verificare il funzionamento del controllo MPXPRO da PC durante la prima installazione all'avvio dell'impianto. In particolare questo collegamento consente di

- Impostare valore, visibilità e attributi di tutti i parametri (anche quelli macchina)
- Programmare completamente una chiave
- In fase di start-up monitorare e agire manualmente su tutti gli ingressi/uscite Aggiornare il firmware

Il collegamento di commissioning può essere effettuato da PC at

#### Rete di supervisione RS485 porta dedicata presente in alcuni terminali/visualizzatori

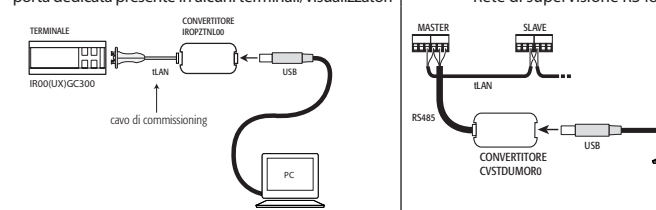

Nota: Per approfondire le modalità di collegamento si rinvia al manuale MPXPRO.

## 2.c Menù parametri di start up

Al primo avvio MPXPRO attiva una particolare procedura che consente ed impone la configurazione dei parametri critici per

corretta comunicazione del controllo a supervisione e rete master/slave

gestione della valvola elettronica

Tale configurazione può essere eseguita utilizzando il terminale utente con tastiera (IR00UG\*300) oppure il teleco-mando (IRTRMPX000). In questa modalità non è necessario attuare la sincronizzazione (tasto SYNCH). Per maggiori

informazioni vedere il foglio istruzioni. Alternativamente la configurazione può essere disabilitata tramite chiave di programmazione o tool di commissioning

Durante guesta procedura il dispositivo rimane in stand-by e tutte le sue funzionalità rimangono disattivate (regolazione e comunicazione via RS485 o tLAN comprese). Lo speciale menù di configurazione viene visualizzato solo a

terminale utente, è necessario quindi collegarne uno in caso non sia disattivata la funzione (evitando conflittualità in rete/LAN o ritorni di liquido refrigerante in centrale). Solo al termine dell'impostazione di tutti i parametri richiesti sarà possibile procedere alla normale configurazione.

La procedura di impostazione dei parametri tramite terminale o telecomando è la seguente:

|   |         | Set |     |          |                                    |
|---|---------|-----|-----|----------|------------------------------------|
| - | premere |     | per | visu     | ualizzare il parametro;            |
| _ | premere |     | 0   | def<br>V | per impostare valore del parametro |

premere **Set** per salvare le modifiche e visualizzare il parametro successivo.

o del menù di start up è contrassegnato dall'accensione dell'icona 🔌 , che si spegnerà solo guando Ogni parame sarà configurato. Al termine della configurazione di tutti i parameri (l'icona 🗞 rimane perennemente spenta)

premendo per un tempo prolungato mai sarà possibile uscire dal menù di start up e visualizzare tutti i parametri

# del controllo.

| Applicazione                                                     | Codice | Descrizione                                                                  |  |  |
|------------------------------------------------------------------|--------|------------------------------------------------------------------------------|--|--|
| Valvola di espansione                                            | /P2    | Tipo di sonda Gruppo 2 (S4-S5 / DI1-DI2)                                     |  |  |
| elettronica                                                      | /P3    | Tipo di sonda Gruppo 3 (S6 / DI3)                                            |  |  |
| /Fd Assegnazione sonda di temperatura di gas surriscaldato (tGs) |        |                                                                              |  |  |
|                                                                  | /FE    | Assegnazione sonda di pressione/temperatura satura di evaporazione (PEu/tEu) |  |  |
|                                                                  | /U6    | Valore max. sonda S6                                                         |  |  |
|                                                                  | /L6    | Valore min. sonda S6                                                         |  |  |
|                                                                  | P1     | Valvola elettronica                                                          |  |  |
|                                                                  | PH     | Tipo di refrigerante                                                         |  |  |
| Supervisione e LAN                                               | HO     | Indirizzo seriale o di rete Master/Slave                                     |  |  |
|                                                                  | In     | Tipo di unità                                                                |  |  |
|                                                                  | Sn     | Numero di Slave nella rete locale                                            |  |  |
| -                                                                |        | Tab. 4                                                                       |  |  |

Di seguito viene riportata una breve descrizione dei parametri (vedi manuale MPXPRO per maggiori informazioni) Valvola di espansione elettronica

# /P2 /P3 Selezione tipo sonde

| iruppo | Sonda  | Parame- |            |       |        |           |             |                 |
|--------|--------|---------|------------|-------|--------|-----------|-------------|-----------------|
|        | fisica | tro     | NTC atd    | PTC   | PT1000 | NTC 1 242 | Raziometri- | Ingrassi digita |
|        |        |         | INTC Std.  | std.  | std.   | INIC L245 | ca 05 Vdc   | ingressi digita |
| 2      | S4-S5  | /P2     | /P2=0 (de- | /P2=1 | /P2=2  | /P2=3     | -           | DI1-DI2; /P2=0. |
|        |        |         | fault)     |       |        |           |             |                 |
| 3      | S6     | /P3     | /P3=0 (de- | /P3=1 | /P3=2  | /P3=3     | /P3=4       | DI3; /P3=03     |
|        |        |         | fault)     |       |        |           |             |                 |

### /Fd /FE Assegnazione funzioni avanzate sonde

| d /FE | Sonda associata | /Fd /FE | Sonda associata   |  |
|-------|-----------------|---------|-------------------|--|
|       | disabilitato    | 6       | 56                |  |
|       | S1              | 7       | 57                |  |
|       | 52              | 8       | Sonda seriale S8  |  |
|       | \$3             | 9       | Sonda seriale S9  |  |
|       | 54              | 10      | Sonda seriale S10 |  |
|       | 55              | 11      | Sonda seriale S11 |  |

/U6 Valore max. sensore S6: Rappresenta il valore massimo che può misurare il sensore raziometrico collegabile ll'ingresso analogico S6. Esso determina il massimo valore possibile associato ad un ingresso di 5 V.

/L6 Valore min. sensore S6: Rappresenta il valore minimo che può misurare il sensore raziometrico collegato all'ingresso analogico S6. Esso determina il minimo valore possibile associato ad un ingresso di 0 V.

PH Tipo di refrigerante: Permette di impostare il tipo di gas refrigerante utilizzato nell'impianto. Nella tabella a fiano vengono riportati i tipi di gas e i valori di PH associati.

2 3 4 5 6 7 8 9 10 11 12 13 14 R134a R404A R407C R410A R507A R290 R600 R600a R717 R744 R728 R1270 R417 Refrigerante R22 R134a K 15 16 17 18 19 20 21 22 R422D R413A R422A R423A R407A R427A R245Fa R407F Refrigerante

P1 Modello di valvola: MPXPRO può controllare 2 diversi modelli di valvola ad espansione elettronica, ognuno con I particolare tipo di scheda di espansione opzionale.

| P1 | Modello di valvola   | Scheda di espansione |
|----|----------------------|----------------------|
| 0  | Valvola non presente | -                    |
| 1  | PWM                  | MX3OPPWM**           |
| 2  | CAREL E2V            | MX3OPSTP**           |
|    |                      | Tab 8                |

Supervisione e LAN

In Configurazione unità Master o Slave: Permette di configurare l'unità come Master o Slave In = 0: Unità Slave (default)

In = 1: Unità Master

Sn Numero di slave collegati al Master: Configurabile naturalmente solo da unità master. Indica quante unità slave ono collegate nella sottorete di un master. Default: Sn=0 (nessuno slave)

HO Indirizzo seriale / LAN: Il parametro HO assume significati diversi a seconda che il controllo sia Master o Slave. Master: se l'unità che si sta configurando è Master, allora H0 indica il numero seriale di rete con cui il dispositivo viene visualizzato a supervisore. Esso deve essere naturalmente univoco all'interno di tutta la rete RS485 di supervi

Slave: nel caso l'unità sia uno Slave, allora H0 indica il numero consecutivo di slave all'interno della LAN locale. In uesto caso il numero seriale con cui viene riconosciuto a supervisione risulta la somma fra l'indirizzo seriale del Master e il numero di slave specifico secondo la formula:

Indirizzo seriale = H0 Master + H0 Slave; H0 ≤ 5 se slave (vedi manuale MPXPRO).

Attenzione: E' possibile modificare e/o eliminare il menù di start up attraverso una particolare programmazione dei parametri tramite chiave di programmazione o tool di commissioning. Per maggiori informazioni fare riferi-mento alla documentazione del tool di commissioning. N.B.: Se i valori dei parametri del menù di start-up sono stati modificati attraverso l'utilizzo della chiave di programmazione o commissioning non compariranno durante l primo avvio.

#### 3. Utilizzo standard

rmine dello "start up" sarà possibile utilizzare il controllo secondo le normali modalità descritte sul manuale d MPXPRO. In particolare, nella seguente tabella vengono riassunte le principali funzioni:

#### Comandi tastiera frontale

| ( ategoria              | Funzione                                                                   |                                                    |        | Visualizzazione Display / Note                                                                                                    |  |  |
|-------------------------|----------------------------------------------------------------------------|----------------------------------------------------|--------|----------------------------------------------------------------------------------------------------|--|--|
| cutegonu                | Tunzione                                                                   | Tasti                                              | Durata | Tisualizzazione bisplay / note                                                                                                    |  |  |
|                         | set point di<br>temperatura                                                | Set                                                | 1 s.   | Valore setpoint lampeggiante                                                                                                    |  |  |
| setpoint                |                                                                            |                                                    |        | Modificare il valore di setpoint                                                                                                    |  |  |
|                         |                                                                            | Set                                                | 1 s.   | Salvataggio setpoint e ritorno a visualizzazione<br>iniziale                                                                                        |  |  |
|                         | Parametri di tipo F<br>(frequenti)                                         | Prg                                                | 5 s.   | Viene visualizzato il primo parametro di tipo F                                                                                                    |  |  |
|                         | Parametri di tipo C/A<br>(configurazione/                                  | Prg<br>mute & Set                                  | 5 s.   |                                                                                                    |  |  |
| Accesso ai<br>parametri | avanzato)                                                                  |                                                    |        | Inserire password (default C=22, A=33)                                                                                                    |  |  |
|                         |                                                                            | Set                                                | 1 s.   | Confermare la password, viene visualizzato il primo<br>parametro di tipo C o A                                                                      |  |  |
|                         | Uscita                                                                     | Prg                                                | 5 s.   |                                                                                                    |  |  |
|                         | Copia parametri da<br>master a slave                                       | Prg<br>mute & Set                                  | 5 s.   |                                                                                                    |  |  |
| Funzioni di             |                                                                            |                                                    |        | Inserire password (default 66)                                                                                                    |  |  |
| rete solo<br>per master |                                                                            | Set                                                | 1 s.   | per maggiori info vedi par. "Copia parametri da master a slave" (manuale <b>MPX</b> PRO)                                                            |  |  |
|                         | Visualizzazione<br>stato unità di rete<br>da master (Consolle<br>Virtuale) | Prg<br>ester & & & & & & & & & & & & & & & & & & & | 1 s.   | Scelta unità slave (per maggiori info vedi par.<br>"Visualizzazione stato unità di rete da master (Con-<br>sole Virtuale)" (manuale <b>MPX</b> PRO) |  |  |
| Default                 | Ripristino parametri<br>di default                                         | Premere Prg<br>allo start-up                       |        |                                                                                                    |  |  |
|                         |                                                                            |                                                    |        | Tab. 9                                                                                                    |  |  |

ing document illustrates the installation procedure recommended by CAREL for the correct start-up of the MPXPRO (MX(1,2,3)0\*). These instructions are also valid when replacing controllers in existing systems 1. Check the connection of the inputs and outputs (with the controller off) 2V driver board is included, the controller may have the following default configurations.

#### Probe group Probe Type of probe/digital input Probe function itlet probe (S efrost probe (So ntake probe (Sr) perheated gas temperature probe (\* habled by parameter AS aporation pressure probe (see parameters /P3./ ) to 5V ratiometric probe . /L6,/FE \* Tab. 1

# \* Only on the versions with built-in E2V driv.

MPXPRO has 5 pre configured outputs for the following functions:

| Output  | Default function          | Configuration parameter                      |       |
|---------|---------------------------|----------------------------------------------|-------|
| Relay 1 | solenoid valve/compressor | H13                                          |       |
| Relay 2 | light                     | H7                                           |       |
| Relay 3 | defrost heaters           | fixed function (not modifiable by parameter) |       |
| Relay 4 | fans                      | H1                                           |       |
| Relay 5 | alarm                     | H5                                           |       |
|         |                           |                                              | Tah 2 |

In addition, on the models with PWM output the anti-sweat heater can be connected to output PWM1 and an nal device for controlling the fan speed to the 0 to 10 V output on the top board and on the PWM2 output

# <u>en start</u>ing MPXPRO for the first time, choose one of the following configuration modes

- 2.b VPM Visual Parameter Manager Configuration software on PC (Commissioning tool) with access control
- 2.c Start up parameters menu (with access control)

#### 2.a Programming key

MPXPRO can be configured using the previously programmed key. In this case, simply connect the key to the corresponding terminal. This operation must be performed with the controller off (see MPXPRO manual code +030xxxxxx for the operation of the programming key). After having updated the values of the parameters, the controller can be started.

2.b VPM configuration software on PC (Commissioning tool) with access control In addition to the programming key, MPXPRO can be configured using a commissioning software tool (VPM). This mode is used to program and check the operation of the MPXPRO from a PC when first starting the installation. In particular, this connection is used to:

- Set the values, visibility and attributes of all the parameters (including the unit parameters)
- Completely program a key

During start-up, monitor and manually control all the inputs/outputs Update the firmware

sioning connection can be made from a PC via

# dedicated port on some terminals/displays RS485 supervisor network ng cable

ode, see the MPXPRO manual (code +030xxx Note: For further details of the cor

#### 2.c Start up parameters menu

When first started, MPXPRO actives a special procedure for setting the configuration of the critical parame correct communication of the controller in the supervision and master/slave network; management of the electronic valve.

This configuration can be set from the user terminal with keypad (IR00UG\*300) or the remote control ( PX000). In this way, synchronisation does not need to be activated (SYNCH button). For further information nstruction sheet code +050001305

Alternatively, the configuration can be disabled using the programming key or commissioning tool (VPM). During this procedure, the device remains in standby and all the functions are deactivated (including control and communication via RS485 or tLAN). The special configuration menu is only displayed on the user terminal, therefore one must be connected to enable the function (avoiding conflicts in the network/LAN or the return of liquid refrigerant to

Only after having set all the required parameters can the normal configuration procedure be started.

The procedure for setting the parameters, by user teminal or remote control, is as follow

- press b to display the parameter;
- $\left| \stackrel{\bullet}{\underset{aux}{\bullet}} \right|$  or  $\left| \stackrel{\stackrel{def}{\checkmark}}{\underbrace{\bullet}} \right|$  to set value of the parameter; press

press to save the changes and display the next parameter. Each parameter in the start up menu is indicated by the 💐, icon, which goes off only when configured. After hav-

ing configured all the parameters (the 🔌 icon remains off permanently) pressing and holding  $\frac{Prg}{mk}$  exits the start up menu and displays all the control parameters.

| The following parameters are available in the start up menu:         |                                                    |                                                                   |  |  |  |  |
|----------------------------------------------------------------------|----------------------------------------------------|-------------------------------------------------------------------|--|--|--|--|
| Application Code Description                                         |                                                    |                                                                   |  |  |  |  |
| Electronic expansion                                                 | /P2                                                | Type of probe in Group 2 (S4-S5 / DI1-DI2)                        |  |  |  |  |
| valve                                                                | /P3                                                | Type of probe in Group 3 (S6 / DI3)                               |  |  |  |  |
|                                                                      | /Fd Assign superheated gas temperature probe (tGs) |                                                                   |  |  |  |  |
|                                                                      | /FE                                                | Assign saturated evaporation pressure/temperature probe (PEu/tEu) |  |  |  |  |
|                                                                      | /U6                                                | Max. value of S6 probe                                            |  |  |  |  |
|                                                                      | /L6                                                | Min. value of S6 probe                                            |  |  |  |  |
|                                                                      | P1                                                 | Electronic Valve                                                  |  |  |  |  |
|                                                                      | PH                                                 | Type of refrigerant                                               |  |  |  |  |
| Supervisor and LAN H0 Serial address or Master/Slave network address |                                                    |                                                                   |  |  |  |  |
| In Type of unit                                                      |                                                    |                                                                   |  |  |  |  |
| Sn Number of Slaves in the local network                             |                                                    |                                                                   |  |  |  |  |

Tab. 4 Below is shown a short description of the parameters (see the MPXPRO manual for further information)

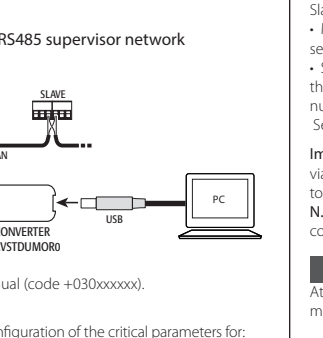

|                     | Cat |
|---------------------|-----|
| IRTRM-<br>ation see |     |

# READ AND SAVE

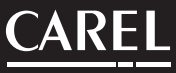

#### Electronic expansion valve

# /P2 /P3 Select type of probe

/Fc

PH Ref

PH Ref

P1

| Group | Physical | Param- | Types of probes      |             |                |          |                          |                 |
|-------|----------|--------|----------------------|-------------|----------------|----------|--------------------------|-----------------|
|       | probe    | eter   | Std. NTC             | Std.<br>PTC | Std.<br>PT1000 | NTC L243 | 0 to 5Vdc<br>ratiometric | Digital inputs  |
| 2     | S4-S5    | /P2    | /P2=0 (de-<br>fault) | /P2=1       | /P2=2          | /P2=3    | -                        | DI1-DI2; /P2=03 |
| 3     | S6       | /P3    | /P3=0 (de-<br>fault) | /P3=1       | /P3=2          | /P3=3    | /P3=4                    | DI3; /P3=03     |
| -     |          |        |                      |             |                |          |                          | Tab. 5          |

#### /Fd /FE Assign advanced probe functions

| /FE | Probe associated | /Fd /FE | Probe associated |   |
|-----|------------------|---------|------------------|---|
|     | disabled         | 6       | 56               | _ |
|     | S1               | 7       | 57               | _ |
|     | 52               | 8       | Serial probe S8  | _ |
|     | \$3              | 9       | Serial probe S9  | _ |
|     | S4               | 10      | Serial probe S10 | _ |
|     | S5               | 11      | Serial probe S11 |   |
|     |                  |         | Tab.             | 6 |

/U6 Max. value of sensor S6: Represents the maximum value that the ratiometric sensor connected to analogue input S6 can measure. This determines the maximum value possible associated with 5 V at the input.

/L6 Min. value of sensor S6: Represents the minimum value that the ratiometric sensor connected to analogue input S6 can measure. This determines the minimum value possible associated with 0 V at the input.

PH Type of refrigerant: Used to set the type of refrigerant used in the installation. The table shows the types of gas and the associated PH values.

|          | 1   | 2     | 3    | 4      | 5      | 6      |     | 7    | 8      | 9     | 10   | 11   | 12   | 13    | 14     |  |
|----------|-----|-------|------|--------|--------|--------|-----|------|--------|-------|------|------|------|-------|--------|--|
| rigerant | R22 | R134a | R404 | A R407 | 'C R41 | 0A R50 | 7A  | R290 | 0 R600 | R600a | R717 | R744 | R728 | R1270 | R417A  |  |
|          | 1   | 5     | 16   | 17     | 18     | 19     | 2   | 20   | 21     | 22    |      |      |      |       |        |  |
| rigerant | R42 | 2D R4 | 13A  | R422A  | R423A  | R407A  | R42 | 27A  | R245Fa | R407F | -    |      |      |       |        |  |
|          |     |       |      |        |        |        |     |      |        |       |      |      |      |       | Tab. 7 |  |

P1 Valve model: MPXPRO can control 2 different models of electronic expansion valve, each with a specific op tional expansion board

| P1 | Valve model | Expansion board |
|----|-------------|-----------------|
| 0  | No valve    | -               |
| 1  | PWM         | MX3OPPWM**      |
| 2  | CAREL E2V   | MX3OPSTP**      |
|    |             | T-L 0           |

#### Supervisor and LAN

In Unit configuration, Master or Slave: Used to configure the unit as a Master or a Slave.

ln = 0: Slave unit (default)

In = 1: Master unit

Sn Number of Slaves connected to the Master; This can naturally only be configured from the Master unit. Indicates how many Slave units are connected to the Master sub-network. Default: Sn=0 (no slave unit)

HO Serial / LAN address: Parameter HO changes meaning depending on whether the controller is the Master or a

 Master: if the unit being configured is the Master, then H0 indicates the network serial address of the device as seen by the supervisor. This must be unique within the entire RS485 supervisor network. · Slave: if the unit is a Slave, then H0 indicates the consecutive number of the Slave inside the LAN. In this case,

the serial address of the unit as seen by the supervisor is the sum of the serial address of the Master and the number of the specific Slave, according to the following for

Serial address = H0 Master + H0 Slave: H0 < 5 if slave (see MPXPRO manual code +030xxxxx)

Important: the start up menu can be modified and/or removed only by specially programming the parameters via programming key or commissioning tool. For further information, see the documents on the commissioning

N.B.: If the values of the parameters in the start-up menu have been modified using the programming key or the commissioning tool, they will not be displayed when the controller is started for the first time.

#### 3. Standard operation

At the end of the "start up" procedure, the controller can be used in normal operation as described in the MPXPR manual. Specifically, the following table summarises the main functions:

| Catagony               | Function                                                         | Front keypad fu                          | unctions | Display (Notos                                                                                                    |
|------------------------|------------------------------------------------------------------|------------------------------------------|----------|----------------------------------------------------------------------------------------------------|
| Category               | Function                                                         | Button                                   | Duration | Display / Notes                                                                                                    |
|                        | Temperature set<br>point                                         | Set                                      | 1 s.     | Set point value flashing                                                                                                    |
| Set point              |                                                                  |                                          |          | Modify the set point                                                                                                    |
|                        |                                                                  | Set                                      | 1 s.     | Save set point and return to initial display                                                                                   |
|                        | Type F parameters<br>(frequent                                   | Prg<br>mute                              | 5 s.     | The first type F parameter is displayed                                                                                        |
|                        | Type C/A parameters<br>(configuration/                           | Prg<br>mute & Set                        | 5 s.     |                                                                                                    |
| Access pa-<br>rameters | advanced)                                                        |                                          |          | Enter password (default C=22, A=33)                                                                                            |
|                        |                                                                  | Set                                      | 1 s.     | Confirm the password, the first type C or A<br>parameter is displayed                                                          |
|                        | Exit                                                             | Prg<br>mute                              | 5 s.     |                                                                                                    |
|                        | Copy parameters<br>from Master to Slave                          | Prg Set                                  | 5 s.     |                                                                                                    |
| Network                |                                                                  | aux or                                   |          | Enter password (default 66)                                                                                                    |
| Master<br>only         |                                                                  | Set                                      | 1 s.     | For further info see the par. "Copy parameters<br>from master to slave" <b>MPX</b> PRO manual)                                 |
|                        | Display unit network<br>status from Master<br>(Virtual Consolle) | Prg<br>asse & Set & def<br>asse &<br>& ↓ | 1 s.     | Select Slave unit (for further info see par. "Display<br>unit network status from Master (Virtual Consolle)"<br>MPXPRO manual) |
| Default                | Reset default pa-<br>rameters                                    | Press Prg at                             |          |                                                                                                    |

| Diasas Dakumant anthält dia von CAPEL ampfahlanan Installationsanlaitungan für eine korrekte Inhetriehnahme der    | Kurzbaschreibung der Parameter (siehe Handbuch MDVDPO für weitere Details)    |
|----------------------------------------------------------------------------------------------------|-------------------------------------------------------------------------------|
| bieses bokument entrati de von Celle emploinement instantationsanterungen dir ente kontexte inbetriebinantine der  | Ruizbeschielbung der Falameter (siehe handbuch wirkfrichtur weitere Details). |
| MPXPRO-Steuerung (MX(1,2,3)0*). Diese gelten auch für den Fall des Austauschs der Steuerung in bereits betriebenen |                                                                               |
| Anlagen.                                                                                                    | Elektronisches Expansionsventil                                               |
|                                                                                                    |                                                                               |

| n. Oberprurung der Ein- und Ausgange (berausgeschalteter Stederung)                                    |           |                              |                                                           |  |  |
|----------------------------------------------------------------------------------------------------|-----------|------------------------------|-----------------------------------------------------------|--|--|
| MPXPRO verfügt über 7 modellabhängige, vorkonfigurierte Eingänge. In Abhängigkeit der Version und E2V- |           |                              |                                                           |  |  |
| Treiberplatine ka                                                                                      | ann die S | teuerung die folgenden Defau | lt-Konfigurationen aufweisen.                             |  |  |
| Fühlergruppe   Fühler   Typ des Fühlers/dig. Eingang   Fühlerfunktion                                  |           |                              |                                                           |  |  |
| 1                                                                                                    | S1        | NTC                          | Auslassfühler (Sm)                                        |  |  |
|                                                                                                    | S2        | NTC                          | Abtaufühler (Sd)                                          |  |  |
|                                                                                                    | S3        | NTC                          | Einlassfühler (Sr)                                        |  |  |
| 2                                                                                                    | S4        | NTC                          | Temperaturfühler für überhitztes Gas (*)                  |  |  |
|                                                                                                    | S5        | DI2                          | Aktivierbar mit Parameter A5                              |  |  |
| 3                                                                                                    | S6        | Ratiometrischer 05 V-Fühler  | Verdampfungsdruckfühler (siehe Parameter /P3/U6/L6,/FE *) |  |  |
| 4                                                                                                    | S7        | NTC                          | -                                                         |  |  |
| <i>C</i>                                                                                               | DIE       | DIE                          | Alati danhara asit Dana atau A10                          |  |  |

#### \* Nur in den Versionen mit integriertem E<sup>2</sup>V-Treiber.

MPXPRO verfügt über 5 vorkonfigurierte Ausgänge für die folgenden Verwendungen

| Ausgänge | Default-Funktionen      | Konfigurationsparameter                   |        |
|----------|-------------------------|-------------------------------------------|--------|
| Relais 1 | Magnetventil/Verdichter | H13                                       |        |
| Relais 2 | Licht                   | H7                                        |        |
| Relais 3 | Abtauheizungen          | Nicht (über Parameter) änderbare Funktion |        |
| Relais 4 | Ventilatoren            | H1                                        |        |
| Relais 5 | Alarm                   | H5                                        |        |
|          |                         |                                           | Tab. 2 |

In den Modellen mit PWM-Ausgängen können die Antibeschlagheizungen an den PWM1-Ausgang sowie ein externes Gerät für die Ventilatordrehzahlregelung an einen eventuellen 0...10V-Ausgang der oberen Platine angeschlossen werden und der PWM2 - Ausgang.

# 2. Wahl eines der folgenden Konfigurationsmodi für die erste Inbetriebnahme von MPXPRO

2.a Programmierschlüssel MXOPZKEYA0 (bei ausgeschalteter Steuerung) 2.b VPM - Visual Parameter ManagerSoftware-Tool mittels PC (Commissioning) bei eingeschalteter Steuerung

#### 2.c Start-up-Menü (bei eingeschalteter Steuerung)

#### 2.a Programmierschlüsse

MPXPRO kann auch anhand bereits programmierter Programmierschlüssel konfiguriert werden. In diesem Fall genügt es, den Schlüssel anzustecken. Die Steuerung muss dabei von der Spannungsversorgung abgetrennt sein

siehe Handbuch MPXPRO für die Verwendungsmodi der Programmierschlüssel) Nach der Aktualisierung der Parameterwerte kann die Steuerung gestartet werden.

2.b VPM Software-Tool mittels PC (Commissioning) bei eingeschalteter Steuerung Zusätzlich zum Programmierschlüssel kann MPXPRO auch mit einem Commissioning-Software-Tool konfiguriert werden (VPM). Damit können die Funktionen der MPXPRO-Steuerung während der Installation und ersten Inbetriebnahme über den PC programmiert und überprüft werden. Das Software-Tool ermöglicht:

die Einstellung der Werte, Sichtbarkeit und Funktionen aller Parameter (auch der Systemparameter) die komplette Programmierung eines Schlüssels

die Überwachung und manuelle Einstellung aller Ein-/Ausgänge in der Start-up-Phase

die Aktualisierung der Firmware.

Anschluss des Commissioning-Software-Tools mittels PC:

#### Dedizierter Anschluss auf einigen Bedienteilen/Displays RS485-Überwachungsnetzwerk

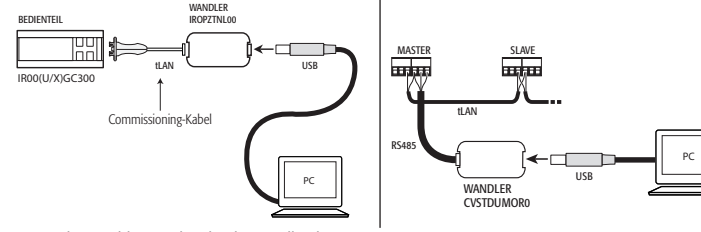

#### N.B.: Für die Anschlussmodi siehe das Handbuch MPXPRO.

#### 2.c Start-up-Menü

Bei der ersten Inbetriebnahme aktiviert MPXPRO ein Verfahren zur Konfiguration der kritischen Parameter für die: - korrekte Kommunikation der Steuerung mit dem Überwachungs- und Master/Slave-Netzwerk Ansteuerung des elektronischen Ventils.

Diese Konfiguration kann über das Bedienteil mit Tasten (IROUG\*300) oder die Fernbedienung (IRTRMPX000) ausgeführt werden. In diesem Modus ist keine Synchronisierung nötig (Taste SYNCH). Für weitere Informationen siehe die Gebrauchsanleitung

Alternativ dazu kann die Konfiguration mittels Programmierschlüssel oder Commissioning-Tool (VPM)) deaktiviert werden.

Während des Verfahrens bleibt die Steuerung im Stand-by; alle Funktionen sind deaktiviert (einschließlich Regelung und RS485- oder tLAN-Kommunikation). Das Konfigurationsmenü wird nur auf dem Bedienteil angezeigt; ist di Funktion nicht deaktiviert, muss also ein Bedienteil angeschlossen werden (um Netzwerk/LAN-Konflikte oder Kältemittelrückführungen in die Verbundanlage zu vermeiden)

Erst nach der Einstellung aller erforderlichen Parameter kann die normale Konfiguration ausgeführt werden. Parameterkonfigurationsverfahren

- Für die Parameteranzeige drücken;

- Für die Einstellung des Parameterwertes oder 😾 drücken;

Zur Speicherung der Änderungen und Anzeige des nächsten Parameters 🛄 drücken. Bei der Konfiguration der Start-up-Menü-Parameter leuchtet das Piktogramm 🔌 auf, das nach der Konfiguration wieder ausgeschaltet wird. Nach <u>der</u> Konfiguration aller Parameter (das Piktogramm 💐 leuchtet nicht mehr) wird

durch ein längeres Drücken von das Start-up-Menü verlassen und werden alle Geräteparameter angezeigt. Parameter des Start-up-Menüs:

| Anwendung        | Code | Beschreibung                                                                            |
|------------------|------|-----------------------------------------------------------------------------------------|
| Elektronisches   | /P2  | Fühlertyps der Gruppe 2 (S4-S5 / DI1-DI2)                                               |
| Expansionsventil | /P3  | Fühlertyps der Gruppe 3 (S6 / DI3)                                                      |
|                  | /Fd  | Zuweisung des Temperaturfühlers für überhitztes Gas (tGs)                               |
|                  | /FE  | Zuweisung des Fühlers für Verdampfungsdruck/gesättigte Verdampfungstemperatur (PEu/tEu) |
|                  | /U6  | Max. Fühler S6                                                                          |
|                  | /L6  | Min. Fühler S6                                                                          |
|                  | P1   | Elektronisches Ventil                                                                   |
|                  | PH   | Kältemitteltyp                                                                          |
| Überwachung      | H0   | Serielle Adresse oder Master/Slave-Netzwerkadresse                                      |
| und LAN          | In   | Gerätetyp                                                                               |
|                  | Sn   | Slavezahl im lokalen Netzwerk                                                           |
|                  |      | Tab 4                                                                                   |

isches Expansionsventil /P2 /P3: Wahl des Fühlertvos Gruppe Physischer Parameter Fühlertvr

|   | Fühler |     | NTC Std    | PTC   | PT1000 | NTC   242 | Ratiom. | Digitale Ein-   |
|---|--------|-----|------------|-------|--------|-----------|---------|-----------------|
|   |        |     | NIC Stu.   | Std.  | Std.   | INIC L243 | 05 Vdc  | gänge           |
| 2 | S4-S5  | /P2 | /P2=0 (De- | /P2=1 | /P2=2  | /P2=3     | -       | DI1-DI2; /P2=03 |
|   |        |     | fault)     |       |        |           |         |                 |
| 3 | 56     | /P3 | /P3=0 (De- | /P3=1 | /P3=2  | /P3=3     | /P3=4   | DI3; /P3=03     |
|   |        |     | fault)     |       |        |           |         |                 |

#### /Fd /FE: Zuweisung der fortschrittlichen Fühlerfunktionen

| Fd /FE | Zugewiesener Fühler | /Fd /FE | Zugewiesener Fühler |  |
|--------|---------------------|---------|---------------------|--|
| )      | Deaktiviert         | 6       | S6                  |  |
|        | S1                  | 7       | S7                  |  |
|        | 52                  | 8       | Seriell Fühler S8   |  |
|        | 53                  | 9       | Seriell Fühler S9   |  |
| -      | S4                  | 10      | Seriell Fühler S10  |  |
|        | 55                  | 11      | Seriell Fühler S11  |  |

/U6: Max. Fühlerwert S6: Stellt den maximalen Wert dar, den ein an den analogen Eingang S6 angeschlosse

rischer Fühler messen kann. Er definiert auch den minimalen, einem 0 V-Eingang zugewiesenen Wert.

stypen und die zugewiesenen PH-Werte.

# 1 2 3 4 5 6 7 8 9 10 11 12 13 14 R22 R134a R404A R407C R410A R507A R290 R600 R600a R717 R744 R728 R1270 R417 Kältemittel 15 16 17 18 19 20 21 22 R422D R413A R422A R423A R407A R427A R245Fa R407F

P1: Ventilmodell: MPXPRO steuert 2 verschiedene elektronische Expansionsventilmodelle (iedes davon mit einer

speziellen Expansionsplatine als Sonderausstattung). 1 -

| 21 | Ventilmodell           | Expansionsplatine |
|----|------------------------|-------------------|
| )  | Ventil nicht vorhanden | -                 |
|    | PWM                    | MX3OPPWM**        |
| 2  | CAREL E2V              | MX3OPSTP**        |
|    |                        | Tab. 8            |

Überwachung und LAN

In: Konfiguration des Gerätes als Master oder Slave: Konfiguriert das Gerät als Master oder Slave. ln = 0; Slave (Default)) In = 1: Master

Sn: Anzahl der an den Master angeschlossenen Slaves: Konfigurierbar nur über den Master. Gibt an, wie viele Slaves an ein Master-Unternetzwerk angeschlossen sind. Default: Sn=0 (nicht Slave).

H0: Serielle Adresse / LAN-Adresse: Der Parameter H0 nimmt für Master- und Slave-Geräte unterschiedliche Bedeutungen an Master: Ist die zu konfigurierende Steuerung ein Master, gibt H0 die serielle Adresse des Masters im Überwachungsnetzwerk an. Die Adresse muss im gesamten RS485-Netzwerk eindeutig sein

Slave: Ist die zu konfigurierende Steuerung ein Slave-Gerät, gibt H0 die fortlaufende Slave-Nummer im LAN-Vetzwerk an. In diesem Fall ist die serielle Nummer, an der das Überwachungsgerät das Slave-Gerät erkennt, die Summe der seriellen Master-Adresse und der Slave-Nummer nach der Forme Serielle Adresse = H0 Master + H0 Slave; H0 < 5 (slave) (siehe Handbuch MPXPRO)

Achtung: Das Start-up-Menü kann durch eine spezielle Parameterprogrammierung über den Programmierschlüs el oder das Commissioning-Software-Tool geändert und/oder deaktiviert werden. Für weitere Details siehe die Dokumentation des Commissioning-Software-Tools.

N.B.: Wurden die Parameterwerte des Start-up-Menüs über den Programmierschlüssel oder das Software-Tool geändert, werden sie bei der ersten Inbetriebnahme nicht angezeigt.

### 3. Standard-Verwendung

werden. Die folgende Tabelle listet die wichtigsten Funktionen auf:

| Kategorie                           | Funktion                                                                             | FIOIILLasten-belenie           |       | Displavanzeige / Anmerkungen                                                                                                    |
|-------------------------------------|--------------------------------------------------------------------------------------|--------------------------------|-------|----------------------------------------------------------------------------------------------------|
|                                     |                                                                                      | lasten                         | Dauer |                                                                                                    |
|                                     | Temperatursollwert                                                                   | Set                            | 1 s   | Blinkender Sollwert                                                                                                    |
| Sollwert                            |                                                                                      | ▲ oder ♥                       |       | Änderung des Sollwertes                                                                                                    |
|                                     |                                                                                      | Set                            | 1 s   | Speicherung des Sollwertes und Rückkehr zur<br>anfänglichen Anzeige                                                                                   |
|                                     | Häufig verwendete<br>Parameter F                                                     | Prg<br>mute                    | 5 s   | Anzeige des ersten Parameters F                                                                                                    |
|                                     | Konfigurationsparame-<br>ter C/A (Basisapplikati-                                    | Prg<br>mute & Set              | 5 s   |                                                                                                    |
| Parame-<br>ter-Zugriff              | onen/ Applikationen)                                                                 | ▲ oder ♥                       |       | Passworteingabe (Default C=22, A=33)                                                                                                    |
|                                     |                                                                                      | Set                            | 1 s   | Bestätigung des Passwortes, Anzeige des ersten<br>Parameters C/A                                                                                      |
|                                     | Verlassen der<br>Parameterebene                                                      | Prg<br>mute                    | 5 s   |                                                                                                    |
|                                     | Parameterkopie vom<br>Master auf Slaves                                              | Prg<br>mute & Set              | 5 s   |                                                                                                    |
| Netzwerk-                           |                                                                                      | ▲ oder ▼                       |       | Passworteingabe (Default 66)                                                                                                    |
| Funkti-<br>onen (nur<br>für Master) |                                                                                      | Set                            | 1 s   | Für weitere Details siehe Absatz "Parameterkopie von<br>Master auf Slaves" (Handbuch MPXPRO)                                                          |
|                                     | Anzeige des Zu-<br>standes der Netz-<br>werkgeräte auf Master<br>(virtuelle Konsole) | Prg<br><sub>cute</sub> & Set & | 1 s   | Wahl des Slave-Gerätes (für weitere Details siehe Abs<br>"Anzeige des Zustandes der Netzwerkgeräte auf Mass<br>(virtuelle Konsole)" (Handbuch MPXPRO) |
| Default                             | Wiederherstellung der<br>Default-Parameter                                           | Beim Start-up                  |       |                                                                                                    |

|         | Le document suivant indique les phases d'installation conseillées par CAREL pour un démarrage correct du MPXPRO<br>(MX(1,2,3)0*). Ces instructions sont également valables dans le cas du remplacement des contrôles sur des installations<br>déjà en fonctionnement. |                                 |                                                                                               |                                                                                                    |  |  |  |  |  |
|---------|----------------------------------------------------------------------------------------------------|---------------------------------|-----------------------------------------------------------------------------------------------|----------------------------------------------------------------------------------------------------|--|--|--|--|--|
| le Ein- | MPXPRO<br>présence                                                                                                    | 1. Vé<br>dispose o<br>du driver | rifier la connexion des er<br>le 7 entrées préconfigurées s<br>r E2V intégrée, le contrôle pe | ntrées et des sorties (avec le contrôle éteint)<br>selon le modèle à disposition. Selon la version particulière et la<br>ut présenter les configurations par défaut suivantes. |  |  |  |  |  |
| ge      | Groupe Sonde Type de sonde/entrée Fonction sonde                                                                                                    |                                 |                                                                                               |                                                                                                    |  |  |  |  |  |
| P2=03   | Sondes                                                                                                    |                                 | digitale                                                                                      |                                                                                                    |  |  |  |  |  |
|         | 1                                                                                                    | S1                              | NTC                                                                                           | Sonde aller (Sm)                                                                                                    |  |  |  |  |  |
| =03     |                                                                                                    | S2                              | NTC                                                                                           | Sonde de dégivrage (Sd)                                                                                                    |  |  |  |  |  |
| I       |                                                                                                    | S3                              | NTC                                                                                           | Sonde de reprise (Sr)                                                                                                    |  |  |  |  |  |
| ab. 5   | 2                                                                                                    | S4                              | NTC                                                                                           | Sonde de température gaz surchauffé (*)                                                                                                    |  |  |  |  |  |
| I       |                                                                                                    | S5                              | DI2                                                                                           | Activable avec paramètre A5                                                                                                    |  |  |  |  |  |
| I       | 3                                                                                                    | S6                              | Sonde ratiométrique 05 V                                                                      | Sonde de pression d'évaporation (voir paramètres /P3,/U6,/L6,/FE*)                                                                                                    |  |  |  |  |  |
| I       | 4                                                                                                    | S7                              | NTC                                                                                           | -                                                                                                    |  |  |  |  |  |
| — I     | 5                                                                                                    | DI5                             | DI5                                                                                           | activable avec le paramètre A12                                                                                                    |  |  |  |  |  |
| -       |                                                                                                    |                                 |                                                                                               | Tab. 1                                                                                                    |  |  |  |  |  |

Seulement sur les versions avec driver E<sup>2</sup>V intégré.

Tab 6

Tab. 7

| Sorties | Fonction par défaut         | Paramètre de configuration                   |
|---------|-----------------------------|----------------------------------------------|
| Relay 1 | valve solénoïde/compresseur | H13                                          |
| Relay 2 | Lumière                     | H7                                           |
| Relay 3 | Résistances dégivrage       | Fonction fixe (non modifiable par paramètre) |
| Relay 4 | ventilateurs                | H1                                           |
| Relay 5 | alarme                      | H5                                           |

| Tab. 2 |  |
|--------|--|

5

P1

2

po

En outre, sur les modèles équipés de sortie PWM, il est possible de connecter la résistance anti-buée, à la sortie 11 à un variateur de vitesse sur la sortie 0...10 V présente sur la carte supérieure ou sur la sortie PW

### 2. Pour le premier démarrage du MPXPRO, choisir une des modalités de configuration suivante

2.a Clé de programmation MXOPZKEYA0 (avec contrôle éteint)

- 2.b VPM Visual Parameter Manager, configuration tool software au moyen du PC (Mise en service) avec contrôle allumé
- 2.c Menu paramètres de démarrage (avec contrôle allumé)

# 2.a Clé de programmation

Il est possible de configurer le MPXPRO à l'aide des clés de programmation déjà précédemment programmées. Dans ce cas il suffira de connecter la clé au terminal prévu. Cette opération doit s'effectuer avec le contrôle non alimenté (voir manuel MPXPRO code +030220185 pour les modalités d'emploi des clés de programmation). A la fin de la mise à jour des valeurs des paramètres, il sera possible de lancer le contrôle

#### 2.b VPM, configuration tool software au moyen du PC (Mise en service) avec contrôle allumé

En plus de la clé de programmation, il est possible de configurer MPXPRO à l'aide du tool software de mise er service (VPM). Cette modalité permet de programmer et de vérifier le fonctionnement du contrôle MPXPRO

- depuis PC pendant la première installation de l'équipement. En particuliers, cette connexion permet de:
- Programmer valeur, visibilité et attributs de tous les paramètres (même ceux machine)
- rogrammer complètement une clé
- En phase de démarrage, de monitoriser et d'agir manuellement sur toutes les entrées/sorties Mettre à jour le firmware

#### ion de mise en service peut être effectuée depuis PC à traver

#### Réseau de supervision RS485 Porte dédiée présente sur certains terminaux /

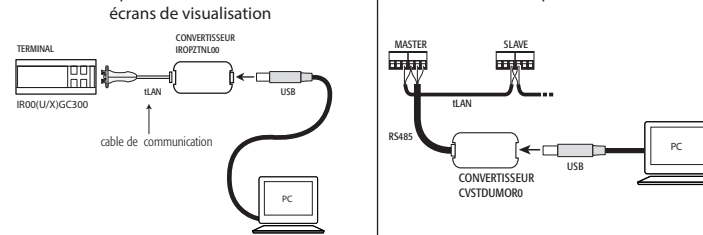

### Note: Pour plus d'informations sur les modalités de connexion, voir le manuel MPXPRO. 2.c Menu paramètres de démarrage

Au moment du premier démarrage MPXPRO active une procédure particulière qui permet et impose la configuration des paramètres critiques pour:

correcte communication du contrôle à supervision et réseau master/slave;

gestion de la valve électronique.

Cette configuration peut être réalisée à l'aide du clavier utilisateur (IR00UG\*300) ou par télécommande (IRTRM-PX000). Dans ce cas là, il n'est pas nécessaire d'utiliser la synchronisation (touche SYNCH).

Pour plus de renseignements de reporter à la notice technique.

Cette configuration peut être désactivée soit par une clé de programmation soit par le commissioning Tool (VPM).

Pendant cette procédure, le dispositif reste en attente et toutes ses fonctions restent désactivées (réglage et communication via RS485 ou tLAN y comprises). Le menu de configuration spécial n'est visualisé que sur le terminal utilisateur, par conséquent il est nécessaire d'en connecter un dans le cas où la fonction ne serait pas désactivée (et éviter ainsi des conflits en réseau/LAN ou des retours de liquide réfrigérant à centrale). Il ne sera possible de procéder à la configuration normale qu'après avoir introduit tous les paramètres requis.La procédure de configuration des paramètres est la suivante:

| Set                                                    |             |                                                                                    |  |  |  |  |  |  |  |
|--------------------------------------------------------|-------------|------------------------------------------------------------------------------------|--|--|--|--|--|--|--|
| - enfoncer 🛄 pour_visualiser le paramètre;             |             |                                                                                    |  |  |  |  |  |  |  |
| - enfoncer 🛋 ou 💌 pour introduire valeur du paramètre; |             |                                                                                    |  |  |  |  |  |  |  |
| - enfoncer set pour sa                                 | uvegarde    | r les modifications et visualiser le paramètre suivant.                            |  |  |  |  |  |  |  |
| Chaque paramètre du m                                  | enu de de   | émarrage est signalé par l'allumage de l'icône 🔌, qui ne s'éteindra qu'une fois le |  |  |  |  |  |  |  |
| paramètre configuré. A la                              | a fin de la | configuration de tous les paramètres (l'icône 🗞 reste continuellement éteinte)     |  |  |  |  |  |  |  |
| en enfonçant pendant u                                 | n temps j   | prolongé met il sera possible de sortir du menu de démarrage et de visualiser      |  |  |  |  |  |  |  |
| tous les paramètres de c                               | ontrôle. Le | es paramètres du menu de démarrage sont:                                           |  |  |  |  |  |  |  |
| Application                                            | Code        | Description                                                                        |  |  |  |  |  |  |  |
| Valve à expansion                                      | /P2         | Type de sonde Groupe 2 (S4-S5 / DI1-DI2)                                           |  |  |  |  |  |  |  |
| électronique                                           | /P3         | Type de sonde Groupe 3 (S6 / DI3)                                                  |  |  |  |  |  |  |  |
|                                                        | /Fd         | Assignation sonde de température de gaz surchauffé (tGs)                           |  |  |  |  |  |  |  |
|                                                        | /FE         | Assignation sonde de pression/température saturée d'évaporation (PEu/tEu)          |  |  |  |  |  |  |  |
|                                                        | /U6         | Valeur max. sonde S6                                                               |  |  |  |  |  |  |  |
|                                                        | /L6         | Valeur min. sonde S6                                                               |  |  |  |  |  |  |  |
|                                                        | P1          | Valve électronique                                                                 |  |  |  |  |  |  |  |
|                                                        | PH          | Type de réfrigérant                                                                |  |  |  |  |  |  |  |
| Supervision et LAN                                     | HO          | Adresse sérielle ou de réseau Master/Slave                                         |  |  |  |  |  |  |  |
|                                                        | In          | Type de unité                                                                      |  |  |  |  |  |  |  |
|                                                        | Sn          | Nombre de Slave dans le réseau local                                               |  |  |  |  |  |  |  |
|                                                        |             | Tab. 4                                                                             |  |  |  |  |  |  |  |

CAREL INDUSTRIES HQs Via dell'Industria, 11 - 35020 Brugine - Padova (Italy) Tel. (+39) 0499716611 – Fax (+39) 0499716600 http://www.carel.com – e-mail: carel@carel.com

| Tab. 1 | 0 | Deaktiviert |
|--------|---|-------------|
|        | 1 | S1          |
|        | 2 | 52          |
|        | 2 | 62          |

rischer Fühler messen kann. Er definiert auch den maximalen, einem 5 V-Eingang zugewiesenen Wert.

/L6: Min. Fühlerwert S6: Stellt den minimalen Wert dar, den ein an den analogen Eingang S6 angeschlossener

nitteltyp: Stellt den Typ des in der Anlage verwendeten Kältemittels ein. Die Tabelle enthält die Kältega-PH: Kälter

Ci-dessous vous trouverez une brève description des paramètres (voir manuel MPXPRO pour plus d'informations).

#### Valve à expansion électronique

| /P2 /P3 Sélection type sondes |       |         |                 |       |        |           |               |                      |  |
|-------------------------------|-------|---------|-----------------|-------|--------|-----------|---------------|----------------------|--|
| Groupe                        | Sonde | Paramè- | Types de Sondes |       |        |           |               |                      |  |
|                               | phy-  | tre     | NTC and         | PTC   | PT1000 | NTCLOAD   | Ratiométrique | Frank an altaite las |  |
|                               | sique |         | NIC sta.        | std.  | std.   | INIC L243 | 05 Vdc        | Entrees digitales    |  |
| 2                             | S4-S5 | /P2     | /P2=0 (de-      | /P2=1 | /P2=2  | /P2=3     | -             | DI1-DI2; /P2=03      |  |
|                               |       |         | fault)          |       |        |           |               |                      |  |
| 3                             | S6    | /P3     | /P3=0 (de-      | /P3=1 | /P3=2  | /P3=3     | /P3=4         | DI3; /P3=03          |  |
|                               |       |         | fourl+)         |       |        |           |               |                      |  |

/Fd /FE Assignation fonctions avancées sondes

| /Fd /FE | Sonde associée | /Fd /FE | Sonde associée    |
|---------|----------------|---------|-------------------|
| 0       | déshabilitée   | 6       | S6                |
| 1       | S1             | 7       | S7                |
| 2       | 52             | 8       | Sonde sériale S8  |
| 3       | 53             | 9       | Sonde sériale S9  |
| 4       | 54             | 10      | Sonde sériale S10 |
| 5       | S5             | 11      | Sonde sériale S11 |

Tab. 6 /U6 Valeur max. senseur S6: Représente la valeur minimum que peut mesurer le senseur ratiométrique o nnecté à l'entrée analogique S6. Ceci détermine la valeur la plus petite possible associée à une entrée de 5 V.

/L6 Valeur min, senseur S6: Représente la valeur minimum que peut mesurer le senseur ratiométrique connecté à l'entrée analogique S6. Ceci détermine la valeur la plus petite possible associée à une entrée de 0 V.

PH Type de réfrigérant: Permet de programmer le type de gaz réfrigérant utilisé dans l'installation. Sur le tableau à iôté vous trouverez les types de gaz et les valeurs de PH associées.

| PH          | 1   | 2     | 3    | 4      | 5      | 6      | 7       | 8      | 9     | 10   | 11   | 12   | 13    | 14    |
|-------------|-----|-------|------|--------|--------|--------|---------|--------|-------|------|------|------|-------|-------|
| Réfrigérant | R22 | R134a | R404 | A R407 | C R410 | A R507 | 7A R290 | R600   | R600a | R717 | R744 | R728 | R1270 | R417A |
| PH          | 1   | 15    | 16   | 17     | 18     | 19     | 20      | 21     | 22    |      |      |      |       |       |
| Réfrigérant | R42 | 22D R | 413A | R422A  | R423A  | R407A  | R427A   | R245Fa | R407F |      |      |      |       |       |

Tab. 7 P1 Modèle de valve: MPXPRO peut contrôler 2 modèles différents de valve à expansion électronique, chacun avec e type particulier de fiche d'expansion optionnel.

| Modèle de valve        | Fiche d'expansion |
|------------------------|-------------------|
| Valve non présente     | -                 |
| PWM                    | MX3OPPWM**        |
| CAREL E <sup>2</sup> V | MX3OPSTP**        |
|                        | Tab. 8            |

### Supervision et LAN

In Configuration unité Master ou Slave : Permet de configurer l'unité comme Master ou Slave. In = 0: Unité Slave (défaut

In = 1: Unité Master

Sn Nombre de slave connectés au Master: Configurable naturellement uniquement depuis unité master. Indique combien d'unités slave sont connectées au sous-réseau d'un master. Par défaut Sn=0 (rien Slave).

HOAdresse sériale / LAN: Le paramètre HO a des significations différentes selon que le contrôle soit Master ou

• Master: si l'unité en configuration est Master, H0 indique alors le numéro sérial de réseau par lequel le dispositif est visualisé par le superviseur. Ceci doit bien sûr être univoque à l'intérieur de tout le réseau RS485 de supervis Slave: dans le cas où l'unité serait un Slave, H0 indique alors le numéro consécutif de slave à l'intérieur de la LAN local. Dans ce cas le numéro sérial par lequel il est reconnu en supervision est le résultat de la somme entre l'adresse sériale du Master et le numéro du slave spécifique selon la formule:

Adresse sériale= H0 Master + H0 Slave; H0 < 5 (slave) (voir manuel MPXPRO code +030xxxxxx)

Attention: Il est possible de modifier et/ou d'éliminer le menu de démarrage au moyen d'une programmation particulière des paramètres à l'aide de clé de programmation ou du tool software de mise en service. Pour plus d'informations, voir la documentation sur le tous software de mise en service. N.B.: Si les valeurs des paramètres du menu de démarrage ont été modifiées par l'utilisation de la clé de

programmation ou de mise en service, elles n'apparaîtront pas pendant le premier démarrage.

## 3. Utilisation standa

A la fin du démarrage il sera possible d'utiliser le contrôle selon les modalités normales décrites dans le manue MPXPRO. En particuliers, sur le tableau suivant, vous trouverez un résumé des principales fonctions:

| Cabérraria                             | E a matia m                                                                     | Commandes cla                               | vier frontal | Manualization Affahama (Natata                                                                                                    |  |
|----------------------------------------|---------------------------------------------------------------------------------|---------------------------------------------|--------------|----------------------------------------------------------------------------------------------------|--|
| Categorie                              | Fonction                                                                        | Touches                                     | Durée        | visualisation Amenage/Notes                                                                                                    |  |
|                                        | Valeur de consigne<br>de température                                            | Set                                         | 1 sec.       | Valeur de consigne clignotante                                                                                                    |  |
| Valeur de<br>consigne                  |                                                                                 |                                             |              | Modifier la valeur de consigne                                                                                                    |  |
|                                        |                                                                                 | Set                                         | 1 sec.       | Sauvegarde valeur de consigne et<br>retour à visualisation initiale                                                                                                    |  |
|                                        | Paramètres de type F<br>(fréquents)                                             | Prg                                         | 5 sec.       | Apparaît le premier paramètre de type F                                                                                                    |  |
|                                        | Paramètres de type<br>C/A (configuration/                                       | Prg<br>mute & Set                           | 5 sec.       |                                                                                                    |  |
| Accès aux<br>paramètres                | avancees)                                                                       |                                             |              | Introduire password (défault C=22, A=33)                                                                                                    |  |
|                                        |                                                                                 | Set                                         | 1 sec.       | Confirmer le password, Apparaît le premier<br>paramètre de type C/A                                                                                                    |  |
|                                        | Sortie                                                                          | Prg                                         | 5 sec.       |                                                                                                    |  |
|                                        | Copie paramètres du<br>master au slave                                          | Prg<br>mute & Set                           | 5 sec.       |                                                                                                    |  |
| Fonctions                              |                                                                                 | aux OU                                      |              | Introduire password (Défaut 66)                                                                                                    |  |
| de réseau<br>uniquement<br>pour master |                                                                                 | Set                                         | 1 sec.       | Pour plus d'informations, voir par info, voir<br>par. «Copie paramètres du master<br>au slave» (manuel MPXPRO cod. +030xxxxx)                                             |  |
|                                        | Visualisation état<br>unité de réseau<br>depuis master (Con-<br>sole Virtuelle) | Prg<br>™XXX & Set & def<br>♥                | 1 sec.       | "Choix unité slave (pour plus d' paramètres<br>info, voir par. «Visualisationétat unité de réseau<br>depuis master (Console Virtuelle)» (manuel<br>MPXPRO code +030xxxxx) |  |
| Défaut                                 | Rétablissement<br>paramètres par<br>défaut                                      | Enfoncer <b>Prg</b><br>mite au<br>démarrage |              |                                                                                                    |  |

Tab. 9